# **TuyaSmart Start Up Instructions**

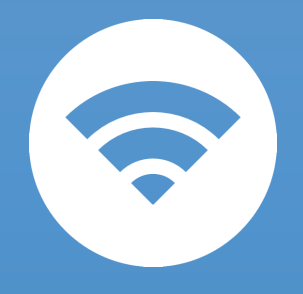

## YOUR SMART TOWEL WARMER

# 1.Download and install "TuyaSmart" APP

Find "TuyaSmart" in APP Store, or scan the folloing QR code to download and install

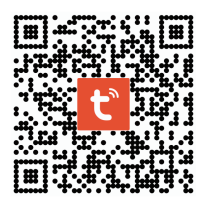

#### 2.Register and Log in

Enter the register interface, click sign up to create and register an account with your phone number or email address. If you already have an account, you can log in immediately.

#### **3.Add Device**

- Power on the towel warmer, then Long press 🚿 : The device will display a 180 second countdown, the WIFI icon will flash.
- Open the "Tuya Smart" App
- Click "Add Device" or click the 
  plus icon located in the top right.
- Click"Auto Scan"
- At the top of the screen, Your Smart Towel Warmer should appear in the "Discovering Devices..." section of the list. Click the 💿 icon.
- The name of the device will be "TR3", you can change the name if you prefer.
- Input your WIFI and password then click "Next"
- Wait for the connection process to be successful.
- Click the "Done" button in the top right corner.
- You should see that your towel warmer display synced to your local time zone.
- Click the TR3 device button to enter the control interface on the app.

Your HG-R02 series towel warmer is ready for use!

# 4.Connect to Amazon Alexa

- Once the towel warmer is set up in "Tuya Smart" app,open the "Amazon Alexa" App on your phone
- Go to the device section in the app. Click "Add device". It willask what type of device you want to set up.
- Scroll down to the bottom ,clicking "other". Click "Discover Device". A popup will appear stating that will take about 45s for Alexa to connect.
- Eventually Alexa will find "1 Thermostat" click setup device. Then choose the location for your towel warmer.
- After choosing a location, The Alexa app should say that it is set up and ready, clicking "done" then going back to the devices page and make sure that the towel warmer appears. Mine appeared as "TR3-T", yours may dis -play something different, but it should be good to go at this point.
- When connection process is complete, you can now ask Alexa to control your Smart Towel Warmer. Add "Tuya Smart" as a skill and create routines to streamline verbal controls.

## 5.Connecting to Google home:

- Once the towel warmer is set up in "Tuya Smart" app, open the "Google Home" App on your phone
- Tap the menu button at top left corner (three stripe shape), find and tap the home control
- Tap the plus button un the bottom right corner to search for tuya smart action , then tap the name "Tuya Smart"
- Log into your Tuya account, click "Link Now", and press "Authorize", you will find "1 Thermostat"
- When connection process complete, your "Google Home" can now con -trol the Smart Towel Warmer